1. Open your previously approved study

|                              |                 | Study Details               |              |
|------------------------------|-----------------|-----------------------------|--------------|
| Approved                     |                 |                             |              |
| 2019-2020-27 Broadway        |                 |                             |              |
| Delete                       |                 |                             |              |
| Anneuel Deter                | Funiantian Data | 0                           | Antina       |
| Approval Date:<br>07-16-2020 | N/A             | Users loaded with upmatched | Submissions: |
| 07-18-2020                   | N/A             | Organization affiliation.   | N/A          |
| Admin Check-In Date:         | Closed Date:    | Current Policy              | Sponsors:    |
| 07-16-2021                   | N/A             | Post-2018 Rule              | N/A          |
|                              |                 |                             |              |

2. Once you have your study open, click New Submission, then Incident (in the right-hand corner)

|   | + New Submission |
|---|------------------|
|   | Renewal          |
|   | Modification     |
| ( | Incident         |
|   | Closure          |

3. Click Edit on the left-hand side of Study Dashboard

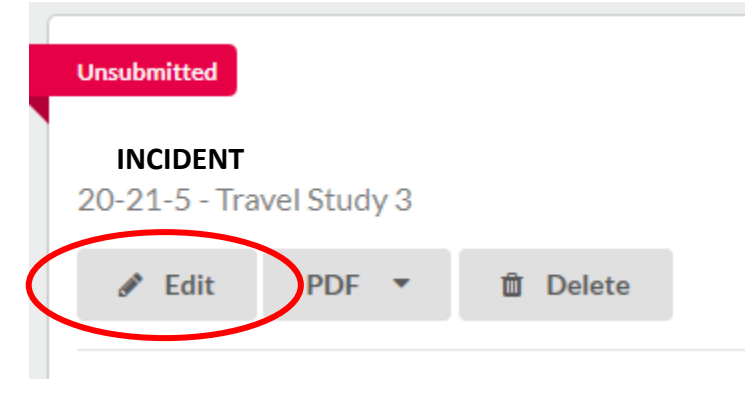

4. Or Complete Submission on the right-hand side of Study Dashboard

Required Tasks:

Complete Submission

## 5. Complete all Questions on the Incident Report section

## **Incident Report**

This form should be used to report any issues that arise during the life of a research study. Information must be reported to the IRB within 5 days of occurrence or discovery.

## \* Report Type

Which of the following categories best describes the information you are reporting?

- New or increased risk to participants
- Allegation of Noncompliance OR Finding of Noncompliance
- Unresolved subject complaint
- O Unauthorized disclosure of confidential information
- O Protocol deviation made without prior IRB approval to eliminate an immediate hazard to a subject
- Protocol deviation due to the action or inaction of the investigator or research staff
- Protocol deviation that harmed a subject or placed subject at risk of harm
- Audit, inspection, or inquiry by a federal agency
- Written reports of federal agencies (e.g., FDA Form 483)
- Written reports of study monitors
- $\, \odot \,$  Suspension or premature termination by the sponsor, investigator, or institution
- Incarceration of a subject in a research study not approved to involve prisoners
- O Adverse events or IND safety reports that require a change to the protocol or consent
- State medical board actions
- Unanticipated adverse device effect

Expand Comments

## 6. Select Complete Submission

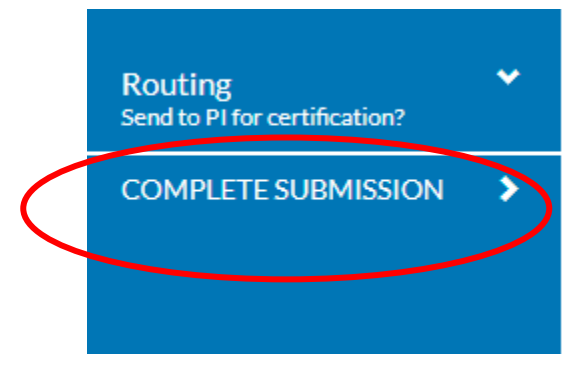

7. Select Certify then Confirm

| Awaiting Certification            |                  |           |                |                 |                |
|-----------------------------------|------------------|-----------|----------------|-----------------|----------------|
| Renewal                           |                  |           |                |                 |                |
| IRB-FY2021-14 - The Pandemic Stud | ý.               |           |                |                 | Routing        |
|                                   |                  |           |                |                 | Return Certify |
|                                   |                  |           |                |                 |                |
| PI:                               | Current Analyst: | Decision: | Policy:        | Required Tasks: |                |
| Frances Faculty                   | N/A              | N/A       | Post-2018 Rule | N/A             |                |

8. Incident Report will be sent to IRB for review

| In-Dra Submiss                         | f <b>t</b><br>ion is with | researc | hers      |                                          |  |
|----------------------------------------|---------------------------|---------|-----------|------------------------------------------|--|
| Under Pre-Review                       |                           |         |           |                                          |  |
|                                        |                           |         |           |                                          |  |
| IRB-FY2021-:                           | 14 - The I                | Pandei  | mic Study |                                          |  |
| View                                   | PDF                       | *       |           |                                          |  |
|                                        |                           |         |           |                                          |  |
| PI:                                    |                           |         |           | Current Analyst:                         |  |
| PI:<br>Frances Faculty                 |                           |         |           | <b>Current Analyst:</b><br>N/A           |  |
| PI:<br>Frances Faculty<br>Review Type: |                           |         |           | Current Analyst:<br>N/A<br>Review Board: |  |